# Réapprovisionnement à l'aide de l'outil de planification des besoins en matériel (MRP)

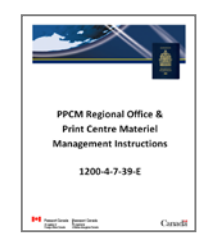

Le présent document figure à la section suivante du cahier d'instructions : ONGLET 2 ► Réapprovisionnement à l'aide du MRP

# Index:

| 1.1 | Procédure                                                          | 1 |
|-----|--------------------------------------------------------------------|---|
| 1.2 | Planification des besoins en matériel (MRP)                        | 2 |
| 1.3 | Transaction MMBE dans SAP: Apercu des stocks d'un bureau           | 3 |
| 1.4 | Transaction MD04 dans SAP: Visualisation des commandes préétablies | 6 |
|     | · · · · · · · · · · · · · · · · · · ·                              | - |

## 1.1 Procédure

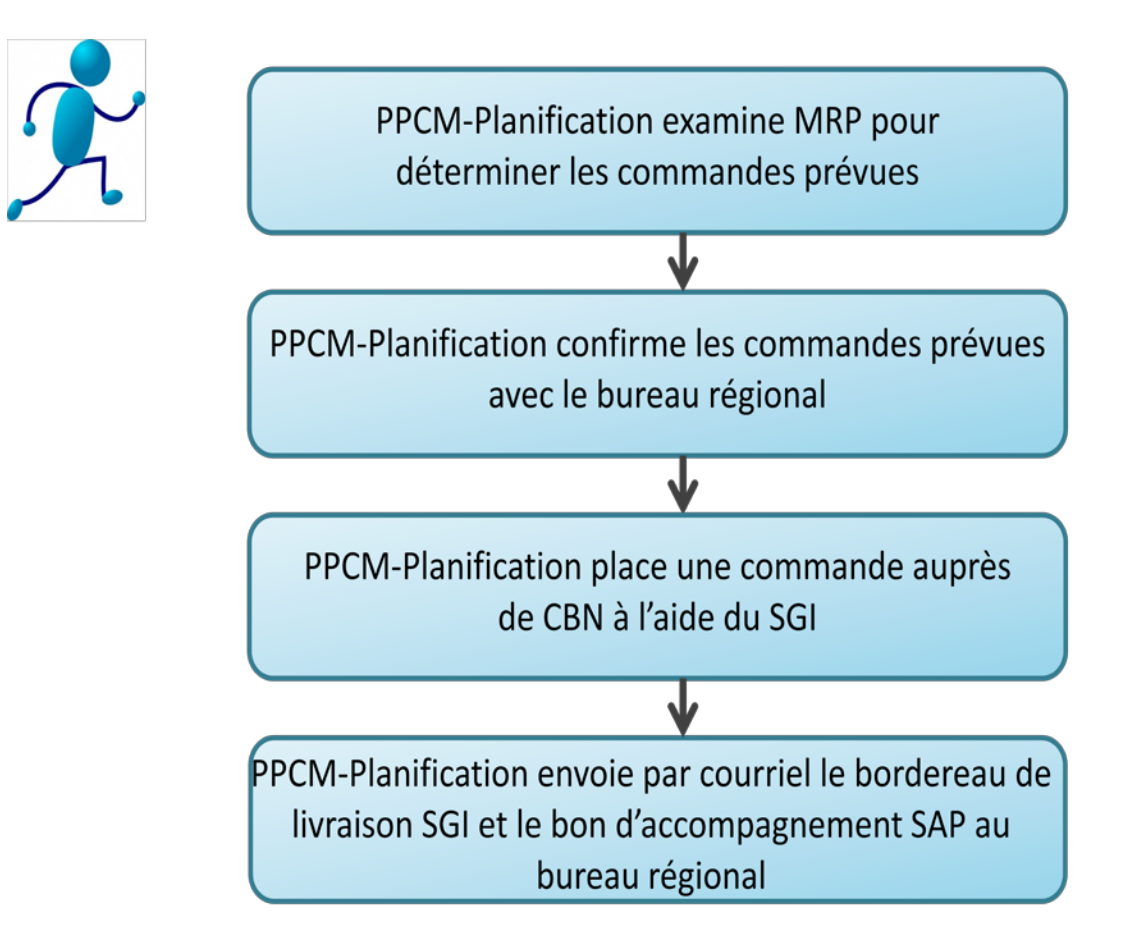

## 1.2 Planification des besoins en matériel (MRP)

Le bureau régional reçoit sa commande de passeports par l'entremise d'un processus appelé « MIN/MAX ». Il s'agit d'une fonction du programme de planification des besoins en matériel (MRP) dans SAP. Le MRP est un programme qui prend en considération les niveaux de stocks actuels dans un bureau régional et lance des commandes préétablies en tenant compte du « seuil minimum requis » et de la « capacité d'entreposage maximum » dans ses calculs.

Voici comment SAP calcule les « MIN/MAX » :

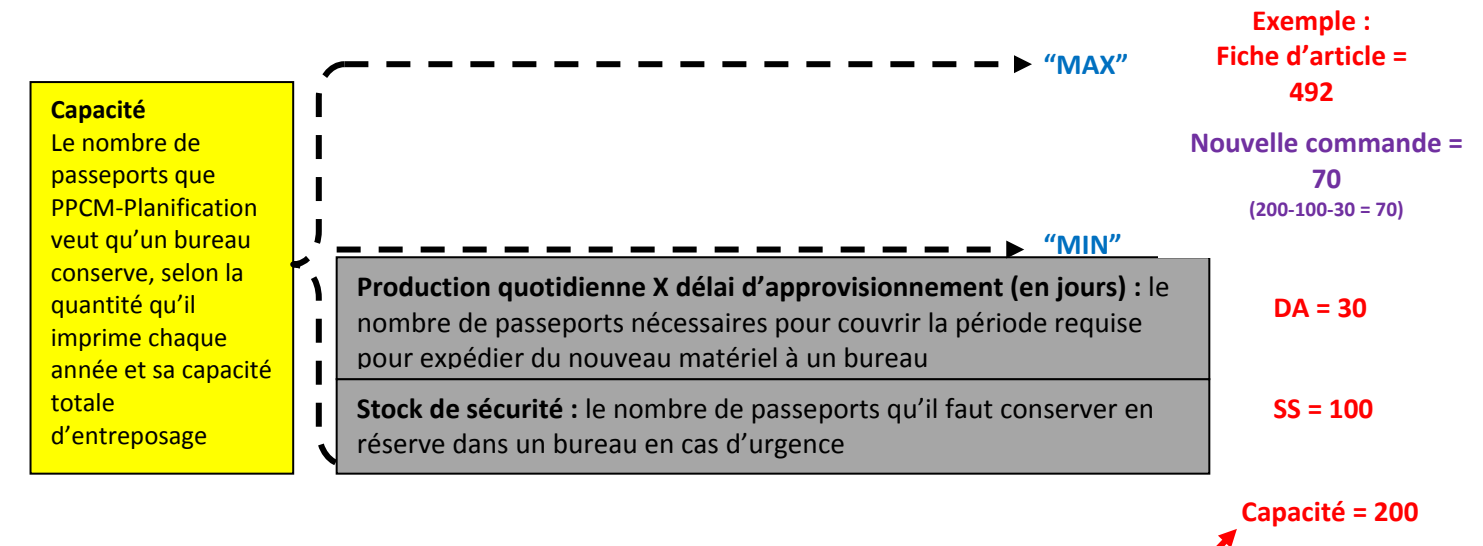

Ce calcul effectué dans SAP change selon la fiche d'article.

Dans l'exemple ci-dessus, si un bureau compte 100 passeports (fiche d'article 492) pour les urgences dans son stock de sécurité et 30 autres passeports pour assurer la production en attendant que la nouvelle commande arrive, son seuil « min » est de 130. Lorsque le niveau d'inventaire de cet article atteint 130, le SAP lance une commande, ce qui indique à l'équipe de PPCM-Planification quelle quantité de matériel il doit commander pour le bureau en question. Si la capacité du bureau est de 200 passeports, le SAP recommandera d'en commander 70.

L'équipe de PPCM-Planification revoit le MRP régulièrement. Lorsque des commandes préétablies sont générées, elles sont examinées et communiquées au bureau en question, afin de s'assurer qu'il a bel et bien la capacité d'entreposage nécessaire. Si votre bureau est en rénovation ou qu'il n'est pas en mesure, pour quelque raison que ce soit, d'entreposer toute la quantité indiquée dans la commande préétablie, n'oubliez pas d'en avertir l'équipe de PPCM-Planification.

Une fois que le bureau a examiné et approuvé la commande préétablie, l'équipe de PPCM-Planification place la commande auprès de CBN par l'entremise du Système de gestion de l'inventaire IMS (SGI). Le IMS (SGI) génère alors un bon d'accompagnement pour la commande, que l'équipe de PPCM-Planification transmet ensuite à votre bureau. Le bureau <u>doit</u> en imprimer une copie et la conserver à portée de la main pour l'avoir lorsque Brinks livre la commande. Brinks ne libèrera pas le stock avant d'avoir tout d'abord examiné le bon d'accompagnement du IMS (SGI), ce qui lui prouve que le bureau qui reçoit la commande a le droit de l'accepter.

Les instructions à **l'onglet 3 – Réception des commandes de matériel de passeport** décrivent en détail les étapes à suivre par votre bureau.

## **1.3** Transaction MMBE dans SAP : Aperçu des stocks d'un bureau

Il est important de se familiariser avec l'aperçu que vous donne le système en ce qui a trait aux stocks que détient actuellement votre bureau, aux commandes préétablies et aux commandes en transit vers votre bureau.

- Ouvrez une session dans SAP.
- Inscrivez le code de transaction « MMBE » dans le champ de recherche, puis faites « Enter » sur votre clavier.

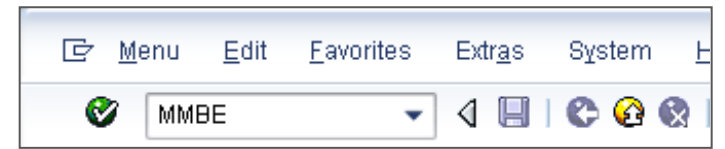

Inscrivez le numéro de la fiche d'article et le numéro d'usine de votre bureau.

| Stock Overview: Company Code/Plant/Storage Location/Batch |                     |      |    |          |  |  |  |  |
|-----------------------------------------------------------|---------------------|------|----|----------|--|--|--|--|
| I                                                         | ⊕ <b>E</b>          |      |    |          |  |  |  |  |
|                                                           | Database selections |      |    |          |  |  |  |  |
|                                                           | Material            | 492  |    |          |  |  |  |  |
|                                                           | Plant               | 2250 |    | <b>P</b> |  |  |  |  |
|                                                           | Storage location    |      | to | <b>P</b> |  |  |  |  |
|                                                           | Batch               |      | to | <b>-</b> |  |  |  |  |

La fenêtre « Stock Overview » s'ouvrira. Vous serez en mesure de voir des renseignements sur le niveau de matériel de passeport qui se trouve sur le plancher de production et dans la voûte de votre bureau, le nombre de passeports acheminés à « Blocked Stock » et à « Quality Inspection », les commandes en transit vers votre bureau et toutes les commandes préétablies que vous envoie l'équipe de PPCM-Planification aux fins d'examen.

| Stock Overview: Basic List                      |                 |                  |                |                  |                  |                  |  |
|-------------------------------------------------|-----------------|------------------|----------------|------------------|------------------|------------------|--|
| ri 9)                                           |                 |                  |                |                  |                  |                  |  |
| Selection                                       |                 |                  |                |                  |                  |                  |  |
| Material 125                                    | Passport 24 Pa  | iges Digital     |                |                  |                  |                  |  |
| Material Type HAWA                              | Trading goods   |                  |                |                  |                  |                  |  |
| Unit of Measure EA                              | Base Unit of Me | asure I          | EA             |                  |                  |                  |  |
|                                                 |                 |                  |                |                  |                  |                  |  |
| Stock Overview                                  |                 |                  |                |                  |                  |                  |  |
|                                                 |                 |                  |                |                  |                  |                  |  |
|                                                 |                 |                  |                |                  |                  |                  |  |
| 🔀 🚖   🛗   📮 🔎   🕄 Detailed Display              |                 |                  |                |                  |                  |                  |  |
| Client/Company Code/Plant/Storage Location/Batc | h/Special Stock | Unrestricted use | On-Order Stock | GR Blocked Stock | Rcpt reservation | Qual. inspection |  |
| 🔻 遇 Full                                        | 7.406           | 11.121           |                |                  | 2                |                  |  |
| ▼ <a> </a> ■ 0051 PPT / PPT                     | 7.406           | 11.121           |                |                  | 2                |                  |  |
| 🔻 🏙 2250 Passport Canada - Laval                | 7.406           | 11.121           |                |                  | 2                |                  |  |
| • 🖽 0001 Prod. Floor                            | 380             |                  |                |                  | 2                |                  |  |
| • 🛱 0002 Vault                                  |                 | 7.026            | 4              |                  |                  |                  |  |

3

« Unrestricted use » = indique la quantité de passeports accessibles à la production qui se trouve sur place.

| Stock Overview                                                 |                  |
|----------------------------------------------------------------|------------------|
|                                                                |                  |
|                                                                |                  |
| 🔀 🚖   🛗   📮   🕄 Detailed Display                               |                  |
| Client/Company Code/Plant/Storage Location/Batch/Special Stock | Unrestricted use |
| 🔻 遇 Full                                                       | 7.406            |
| ▼ 🗐 0051 PPT/PPT                                               | 7.406            |
| 🔻 🌆 2250 Passport Canada - Laval                               | 7.406            |
| • 🖽 0001 Prod. Floor                                           | 380              |
| • 🖽 0002 Vault                                                 | 7.026            |
|                                                                |                  |

Dans cet exemple, le bureau de Laval compte 380 passeports sur son plancher de production et 7 026 dans sa voûte.

#### « Quality Inspection » = indique le nombre de passeports imprimés défectueux et vierges défectueux qui sont assujettis à l'inspection de la qualité.

| Stock Overview                                                 |                  |                     |
|----------------------------------------------------------------|------------------|---------------------|
|                                                                |                  |                     |
|                                                                |                  |                     |
| 🛛 🔁 🖓 🔛 🔛 🔛 😫 🖌 🖾 🖾 Detailed Display                           |                  |                     |
| Client/Company Code/Plant/Storage Location/Batch/Special Stock | Qual. inspection | Dans cet exemple le |
| 🔽 🚇 Full                                                       | 2                | buroau do Laval     |
| ▼ 🗐 0051 PPT / PPT                                             | 2                |                     |
| 🔻 🌆 2250 Passport Canada - Laval                               | 2                | compte 2 passeports |
| • 🖽 0001 Prod. Floor                                           | 2                | sous « Quality      |
| • 🛱 0002 Vault                                                 |                  | Inspection ».       |
|                                                                |                  |                     |

#### « Blocked » = indique le nombre de passeports abîmés qui se trouvent sous « Blocked Stock ».

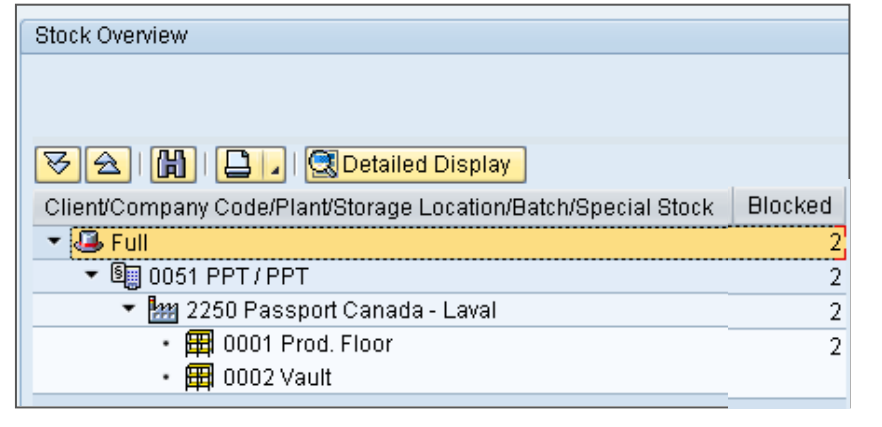

Dans cet exemple, le bureau de Laval compte 2 passeports sous « Blocked Stock ». « On-Order Stock » = indique la quantité de passeports commandés auprès de CBN.

| Stock |
|-------|
| 2,000 |
| 2,000 |
| 2,000 |
|       |
| 2,000 |
|       |

Dans cet exemple, PPCM-Planification a placé une commande dans le IMS (SGI) et le bureau de Laval a 2 000 passeports en commande auprès de CBN.

Les livrets imprimés et vierges défectueux en route vers CBN pour un crédit d'ARM seront aussi affichés négativement dans cette colonne.

« Stck trans.(plnt) » = indique la quantité de matériel en transit d'un bureau à l'autre.

| Stock Overview                                                 |                   |
|----------------------------------------------------------------|-------------------|
|                                                                |                   |
|                                                                |                   |
| 🔀 🚖   🛗   📮 🔎   🕄 Detailed Display                             |                   |
| Client/Company Code/Plant/Storage Location/Batch/Special Stock | Stck trans.(plnt) |
| 💌 🕒 Full                                                       | 2,000             |
| ▼ 🗐 0051 PPT / PPT                                             | 2,000             |
| 🔻 🌆 2250 Passport Canada - Laval                               | 2,000             |
| • 🎛 0001 Prod. Floor                                           | 2,000             |
| • 🖽 0002 Vault                                                 |                   |
|                                                                |                   |

« Returns » = indique la quantité de matériel à retourner au fournisseur.

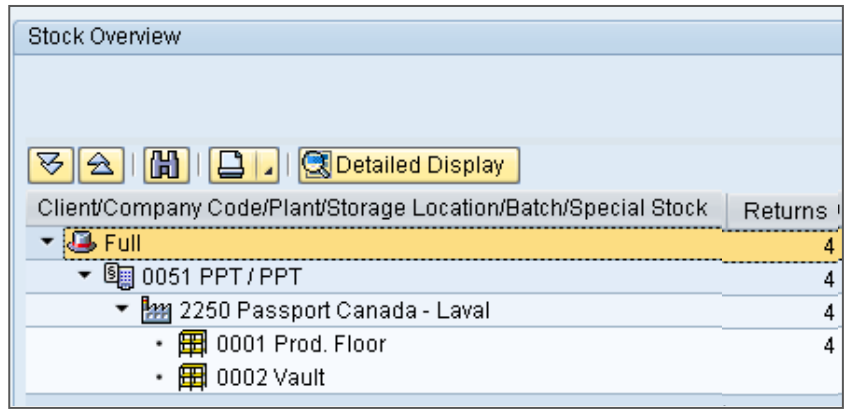

## 1.4 Transaction MD04 dans le SAP : Visualisation des commandes préétablies

Le bureau n'est pas tenu de surveiller régulièrement le réapprovisionnement du matériel dans le MRP; cette tâche incombe à l'équipe PPCM-Planification. Toutefois, les bureaux doivent utiliser le code MD04 s'ils souhaitent voir l'état d'avancement de certaines commandes de réapprovisionnement en matériel.

Pour visualiser les « commandes préétablies » générées par SAP que PPCM-Planification doit examiner, suivez les étapes suivantes :

- Ouvrez une session dans SAP.
- Inscrivez le code de transaction « MD04 » dans le champ de recherche, puis faites « Enter » sur votre clavier.

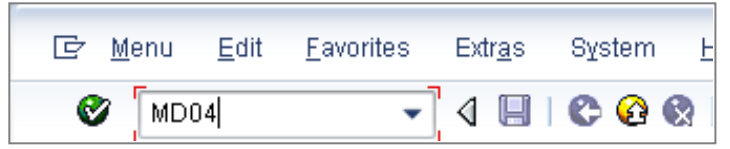

 Inscrivez le numéro de la fiche d'article et le numéro de l'usine, puis faites « Enter » sur votre clavier.

| ⊡ <u>Er L</u> ist <u>E</u> dit <u>G</u> i | oto <u>S</u> ettings S <u>v</u> stem | <u>H</u> elp |
|-------------------------------------------|--------------------------------------|--------------|
| Ø                                         | - 4 🕒 🗞                              | 🚱 😪   🗅 M 🗛  |
| Stock/Requi                               | rements List: Init                   | ial Screen   |
|                                           |                                      |              |
| Individual acces                          | S Collective access                  | ]            |
|                                           |                                      |              |
|                                           |                                      |              |
| Material                                  | 125                                  |              |
| Plant                                     | 2250                                 |              |

 Examinez le statut de la commande : PchOrd = En transit vers votre bureau PurRqs = Commande préétablie approuvée PlOrd = Commande préétablie examinée par PPCM

| $\mathbf{\Sigma}$ | Α | Date       | MRP e  | MRP element data     | Rescheduli | E         | Receipt/Reqmt | Available Qty | Sup  | Stor |
|-------------------|---|------------|--------|----------------------|------------|-----------|---------------|---------------|------|------|
| <b>P</b>          |   | 06.09.2012 | Stock  |                      |            | <u>96</u> |               | 50            |      |      |
|                   |   | 06.09.2012 | SafeSt | Safety Stock         |            |           | 940-          | 890-          |      |      |
|                   |   | 17.09.2012 | PchOrd | 0007280895/00001     |            |           | 400           | 490-          | 2000 |      |
|                   | Q | 17.09.2012 | PurRqs | 0000142886/00010 *   |            | <u>06</u> | 50            | 440-          | 2000 |      |
|                   | Q | 17.09.2012 | PlOrd. | 0000037312/SDeb*     |            | <u>06</u> | 950           | 510           | 2000 |      |
|                   | Q | 06.09.2012 | StLcSt | 0001 SLoc Not Planne |            |           |               | 50            |      | 0001 |
|                   |   |            |        |                      |            |           |               |               |      |      |